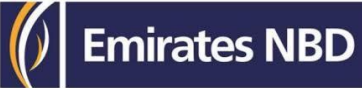

### **businessONLINE** Guide

cheque book request

# Table of Contents

| Cheque book Request       | 2 |
|---------------------------|---|
| Cheque book Authorization | 5 |

Version 1.0

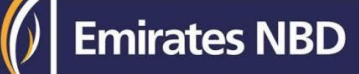

### Cheque book request

(Applicable for Maker and Maker-Authorizer)

#### How to request a cheque book

### Account services > Initiate > cheque book request

| busine   | essONLINE              |               |                 | •                   |          |                     |                    |                     |              | Eng<br>Last Login: 21-11-2022 | y Ahmed<br>11:32:39 | , ~                |
|----------|------------------------|---------------|-----------------|---------------------|----------|---------------------|--------------------|---------------------|--------------|-------------------------------|---------------------|--------------------|
| ŀ        | lome                   | Dashboard     | Accour          | t Services          | Payments | Informatio          | n Report           | Trade               |              |                               |                     |                    |
| Initiate | e 😑 Pending            | Activities    |                 |                     |          |                     |                    | I would like to     | initiate a 🗸 | FX                            |                     | $\bigtriangledown$ |
| Cheque   | Book Request           | r Externa     | Account Summary | Service Request     |          |                     |                    |                     |              |                               |                     |                    |
| Account  | t Opening Request      | LACETTO       |                 |                     |          |                     |                    |                     |              |                               |                     | _                  |
| Multi Ad | count Statement Downlo | ad            | P 🗸             |                     |          |                     |                    |                     |              | 0                             | c :                 | <b>K</b> N         |
| View e-9 | Statement              | nt Number     | Account Name    | Account Type        | Currency | Effective Available | Preferred Currency | Effective Available | Status       | Country                       |                     |                    |
| Add Acc  | ount Nickname          | 90822504      | DUMMY COMPANY   | Call Account Retail | EGP      | 0.0                 | 0 EGP              | 0.0                 | ) Active     | EGYPT                         |                     | ^                  |
| Generic  | Service Request        | 90822501      | DUMMY COMPANY   | Current Account LCY | EGP      | 379.8               | 3 EGP              | 379.8               | 3 Active     | EGYPT                         |                     |                    |
| Q        | 98908225               | 1029890822502 | DUMMY COMPANY   | Current Account FCY | EUR      | 0.0                 | 0 EGP              | 0.0                 | ) Active     | EGYPT                         |                     |                    |
| Q 🗎      | 98908225               | 1029890822503 | DUMMY COMPANY   | Current Account FCY | USD      | (8.38               | B) EGP             | (204.97             | ) Active     | EGYPT                         |                     |                    |
| Q 🗎      | 98908225               | 1029890822505 | DUMMY COMPANY   | Current Account FCY | AED      | 0.0                 | 0 EGP              | 0.0                 | ) Active     | EGYPT                         |                     |                    |
| Q 🗎      | 98908225               | 1029890822506 | DUMMY DUMMY CO  | Current Account FCY | EUR      | 0.0                 | 0 EGP              | 0.0                 | ) Active     | EGYPT                         |                     |                    |

#### ick on search icon > Select Account number

#### $\mathbf{x}$ Cheque Book Request ✓ ACCOUNT DETAILS Account Number \* Currency Q 🚽 1019890822501 EGP Bank Country Account Name EGYPT DUMMY COMPANY Account Type Account Nickname Current Account LCY Available Balance EGP 379.83 on 22-11-2022 at 10:54:57

- cl

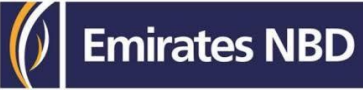

Submit

Select cheque book Type > cheque books required > Delivery Mode > Contact person number > contact person Name & click on submit

| CHEQUE BOOK DETAILS                   |                        |  |
|---------------------------------------|------------------------|--|
| Cheque Book Type*                     | Cheque Books Required* |  |
| Standard Cheque 🖌 🖌                   | 1                      |  |
| Delivery Mode*                        |                        |  |
| Corporate Registered Address          |                        |  |
| Contact Person Mobile Number*         | Contact Person Name*   |  |
| 0100098765                            | Ahmed                  |  |
| Address                               |                        |  |
| EG NA الاسكندرية ميامي حمارة 12 EG NA |                        |  |
|                                       |                        |  |
|                                       |                        |  |
|                                       |                        |  |
|                                       |                        |  |
|                                       |                        |  |
|                                       |                        |  |

Cancel Clear

#### Review & click on Confirm

#### × **Review And Confirmation - Cheque Book Request** ✓ CHEQUE BOOK DETAILS Cheque Book Type Cheque Books Required Standard Cheque 1 Delivery Mode Corporate Registered Address Contact Person Mobile Number Contact Person Name 0100098765 Ahmed Address EG NA الاسكندرية ميامي عمارة 12 EG NA Back Cancel Confirm

#### Confirmation Pop up Window > click on **close**

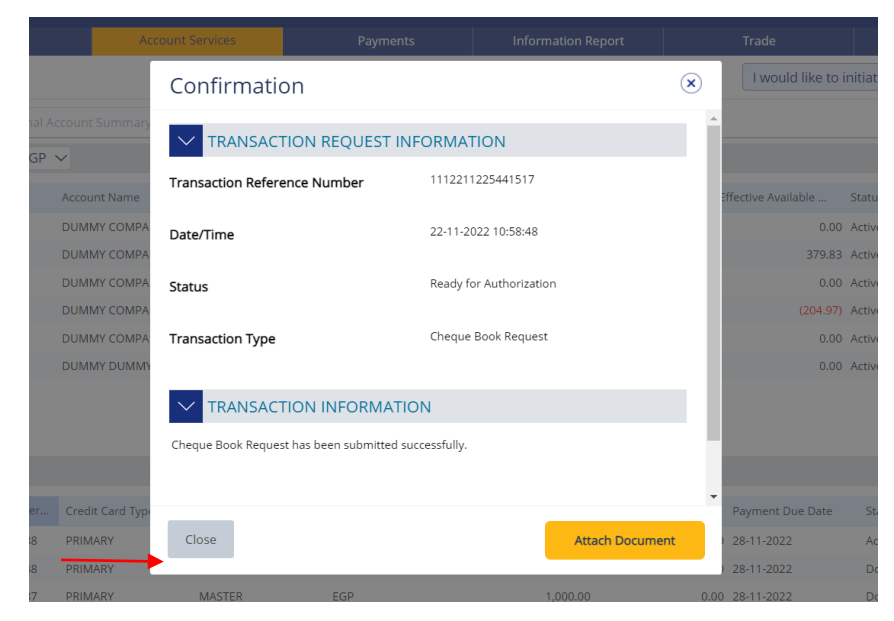

### Cheque book Authorization

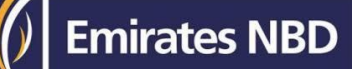

C : 🗴

(Applicable for Authorizer and MakerAuthorizer)

T.

### Account service > Pending Activities

| busin     | essONLINE                                                |                      |               |                     |          |                     |                    |                     |             | Engy<br>Last Login: 21-11-2022 |
|-----------|----------------------------------------------------------|----------------------|---------------|---------------------|----------|---------------------|--------------------|---------------------|-------------|--------------------------------|
|           | Home                                                     | Dashboard            | Accoun        | t Services          | Payments | Informatio          | n Report           | Trade               |             |                                |
| 🕀 Initiat | te 😑 Pendi                                               | ng Activities        |               |                     |          |                     |                    | I would like to i   | nitiate a 🗸 | FX                             |
| Account   | Account Summary External Account Summary Service Request |                      |               |                     |          |                     |                    |                     |             |                                |
|           | count Summary Pre                                        | ferred Currency -EGP | · ~           |                     |          |                     |                    |                     |             | ۲                              |
| Actions   | CIF 🔫                                                    | Account Number       | Account Name  | Account Type        | Currency | Effective Available | Preferred Currency | Effective Available | Status      | Country                        |
| Q 🗎       | 98908225                                                 | 0489890822504        | DUMMY COMPANY | Call Account Retail | EGP      | 0.0                 | D EGP              | 0.00                | Active      | EGYPT                          |
| Q 🗎       | 98908225                                                 | 1019890822501        | DUMMY COMPANY | Current Account LCY | EGP      | 379.8               | 3 EGP              | 379.83              | Active      | EGYPT                          |
| Q 🗎       | 98908225                                                 | 1029890822502        | DUMMY COMPANY | Current Account FCY | EUR      | 0.0                 | D EGP              | 0.00                | Active      | EGYPT                          |
|           | 00000005                                                 | 400000000000000      | SUBAR COLOUR  | c                   | 1100     | (0.20               |                    | (20107)             | A           | FOURT                          |

### Select cheque book Request & click on Authorize

| Pending Activities |  |
|--------------------|--|
| r chung Activities |  |

| ITransactions | Pending Authorization Rejected Tra | nsactions           |            |                               |                         |
|---------------|------------------------------------|---------------------|------------|-------------------------------|-------------------------|
| 0             | Transaction Reference              | Transaction Type    | Created By | Transaction Initiation date 📤 | Status                  |
|               | 1112211225441517                   | Cheque Book Request | Engy Ahmed | 22-11-2022 10:58:46           | Ready for Authorization |
|               |                                    |                     |            |                               |                         |
|               |                                    |                     |            |                               |                         |
|               |                                    |                     |            |                               |                         |
|               |                                    |                     |            |                               |                         |
|               |                                    |                     |            |                               |                         |
|               |                                    |                     |            |                               |                         |
|               |                                    |                     |            |                               |                         |
|               |                                    |                     |            |                               |                         |
|               |                                    |                     |            |                               |                         |
|               |                                    |                     |            |                               |                         |
|               |                                    |                     |            |                               |                         |
| Close         |                                    |                     |            |                               | Reject Authorize        |

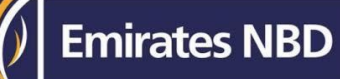

×

### Payment Pre-confirmation > Scroll down > Enter **Token PIN** > click on **Authorize**

Payment Pre-Confirmation

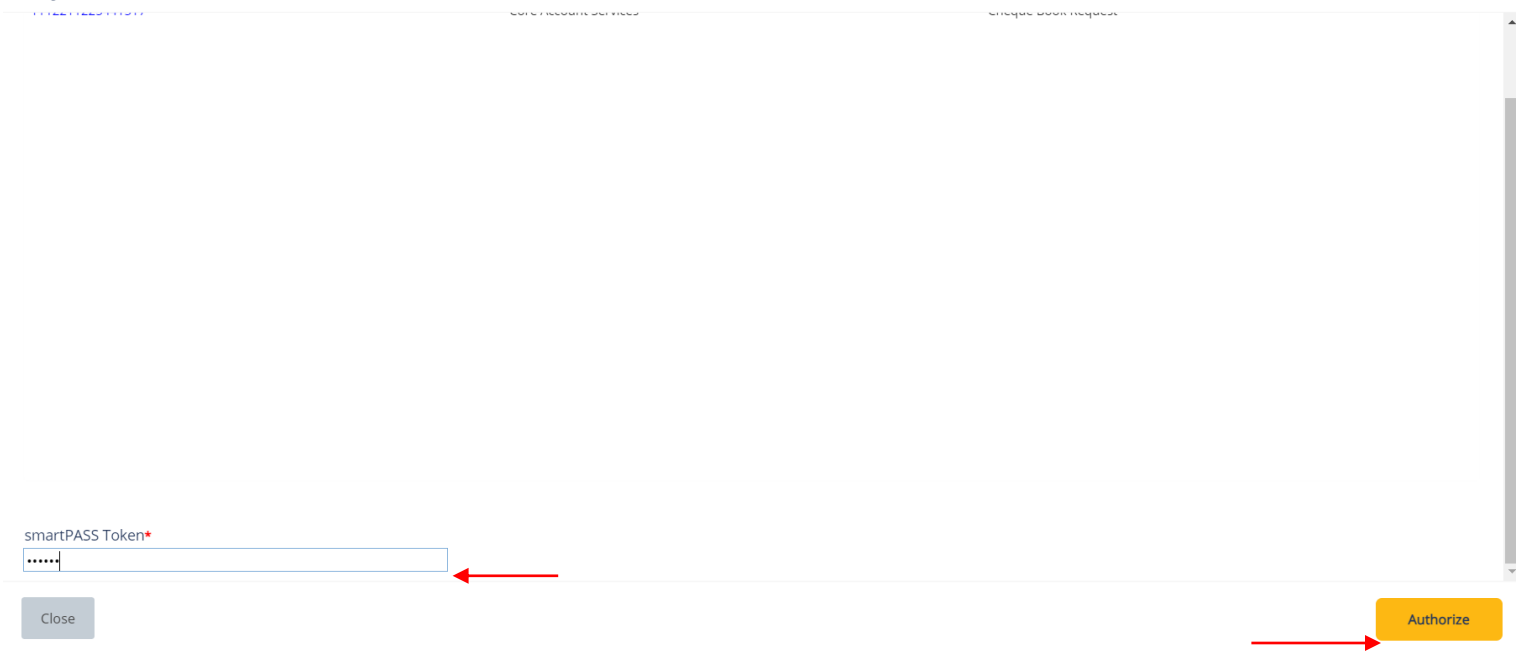